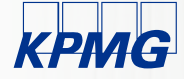

## 2020 Home Care Cost Report October Outreach Session

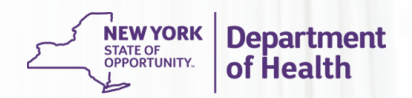

October 21, 2021

### **Outreach session protocols**

| Protocols |                                                                                                    |
|-----------|----------------------------------------------------------------------------------------------------|
|           | <ul> <li>Please note that participants will be on mute for the duration of the session.</li> </ul>                                                                                                    |
|           | <ul> <li>If you have questions during the presentation, please enter<br/>them via the Q&amp;A feature in WebEx. DOH and KPMG will either<br/>answer the questions during this session or add the question<br/>and response to the list of FAQs, if applicable.</li> </ul> |
|           | <ul> <li>Note that questions should be limited to Home Care Cost<br/>Report matters only.</li> </ul>                                                                                                    |

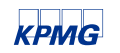

### Agenda

| Торіс                                  | Speaker     | Time       |
|----------------------------------------|-------------|------------|
| Timeline                               | DOH         | 5 minutes  |
| Technical Items                        | DOH/KPMG    | 10 minutes |
| Initial Cost Report Submission Review  | KPMG        | 10 minutes |
| Web-based Tool Items                   | KPMG        | 5 minutes  |
| SFTP Site and Supporting Documentation | KPMG        | 10 minutes |
| Helpful Resources & Next Steps         | KPMG        | 10 minutes |
| Q&A Period                             | DOH/KPMG    | 10 minutes |
|                                        | Total Time: | 60 minutes |

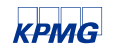

### Timeline

| Activity                                                                                                    | Responsible Party      | Dates                                |
|----------------------------------------------------------------------------------------------------|------------------------|--------------------------------------|
| Providers continue to complete the Home Care Cost<br>Report submissions                                        | Providers              | Current through<br>November 15, 2021 |
| October outreach session                                                                                       | DOH/KPMG/<br>Providers | October 21,2021                      |
| November outreach session                                                                                      | DOH/KPMG/<br>Providers | Early November<br>2021               |
| Home Care Cost Report submissions are due in the Web-based Tool                                                | Providers              | November 15, 2021                    |
| Supporting documentation is due in the Secure File<br>Transfer Protocol (SFTP) site                            | Providers              | November 22, 2021                    |
| DOH and KPMG to conduct an Audit Kickoff<br>Webinar prior to the beginning of the audit process                | DOH/KPMG/<br>Providers | Late November 2021                   |
| KPMG to conduct audits of the Home Care Cost<br>Report submissions                                             | KPMG/Providers         | December through<br>March 2022       |
| Lessons learned webinar to discuss successes,<br>opportunities for improvement, and future year<br>suggestions | DOH/KPMG/<br>Providers | TBD                                  |

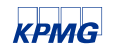

### Home care cost report

| Items to Note |                                                                                                    |
|---------------|----------------------------------------------------------------------------------------------------|
|               | <ul> <li>As the submission deadline approaches, we encourage providers to<br/>review reporting guidance, tutorials, and previous outreach session<br/>presentations/video playbacks to assist with their remaining<br/>reporting.</li> </ul>      |
|               | <ul> <li>DOH would like to reiterate that it is acceptable to hire vendors to<br/>support the Home Care Cost Report submission and audit; however,<br/>the provider is ultimately responsible for accurate and timely<br/>submissions.</li> </ul> |
|               | <ul> <li>The Web-based Tool will not shut down at the end of the day on<br/>November 15th, but DOH expects all providers to meet the deadline.</li> </ul>                                                                                         |
|               | <ul> <li>Note: The Web-based Tool tracks submission dates, so we will<br/>be able to identify which cost reports were submitted after the<br/>due date.</li> </ul>                                                                                |
|               | <ul> <li>The Home Care Cost Report collects 2020 data that will be used to<br/>set 2022 Medicaid reimbursement rates.</li> </ul>                                                                                                    |

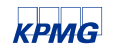

# Technical items

### **Technical items**

#### **Important Information**

- If a Certified Home Health Agency (CHHA), Licensed Home Care Services Agency (LHCSA), or Fiscal Intermediary (FI) was operational in calendar year 2020, they are required to complete the Home Care Cost Report.
  - This statement still applies even if the agency is currently non-operational in 2021 or if the agency was operational for only part of calendar year 2020.
- As a reminder, the following providers are not required to complete the Home Care Cost Report:
  - Assisted Living Program (ALP) only agencies
  - Private pay only agencies
  - Hospital-based CHHAs or LHCSAs
  - Private duty nursing only agencies
  - Agencies receiving no Medicaid reimbursement (through FFS or MLTC)
  - LHCSAs who contract with CHHAs and provide no other Home Care services
  - CHHAs who provide ONLY Hospice services
  - Programs of All–Inclusive Care for the Elderly (PACE) program only facilities
  - Nursing Home Transition and Diversion (NHTD) and Traumatic Brain Injury (TBI) program only facilities

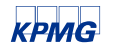

#### Agency and Entity Clarification

#### Agency

— An agency is defined as an organization that operates one or more LHCSA, CHHA, or FI. Agencies that operate one or more of these facilities must complete certain schedules of the Home Care Cost Report for each of these entities. These schedules will populate based on the entity information entered in the Reporting Hierarchy.

#### Entity

An entity is defined as a LHCSA, CHHA, or FI. An entity may be operated as part of a larger agency or may be free-standing.

#### **CHHA Entity Identifier**

- The Operating Certificate will be used as the unique entity identifier for CHHAs.
  - For example, if an agency holds three CHHA operating certificates, the agency is said to have three CHHA entities for the purposes of the Home Care Cost Report submissions.
  - CHHA entities are not classified based on county of operation, but rather solely based on their Operating Certificate.

#### LHCSA and FI Entity Identifier

- LHCSA and FI entities are required to be reported by county of service.
  - For example, if a LHCSA agency provides services in two counties, then that agency is said to have two entities for the purposes of Home Care Cost Report submissions.
  - This should not result in changes to the past or existing reporting practices; the prior Personal Care Provider Cost Report was also completed by county for LHCSAs and FIs.
  - Note that if an FI currently has a pending application status or has previously operated as part of a LHCSA, the FI entity should still be broken out separately as its own entity for reporting purposes.
  - In addition, some agencies may have office locations that service multiple counties. An entity should not be identified based on the physical office locations, but rather the county served. A unique LHCSA or FI entity is associated with one county.

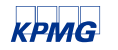

#### **Proper Reporting of Patients on Schedule 5**

Schedule 5 reporting should include the service statistics broken down by service type and payor source at the entity level. It is critical that statistics are reported properly on this schedule, as it has a direct impact on reimbursement.

- If a patient receives multiple different types of service, the patient unit should either be entered in service type most frequently provided to them or allocated across the multiple service types they receive.
- Example: In calendar year 2020, Patient X received both Physical Therapy (PT) and Occupational Therapy (OT) Services. Patient X had 5 Physical Therapy visits and 20 Occupational visits during 2020.

#### Units of Service:

- The agency should report 5 units of service in the PT row and 20 units of service in the OT row.

#### Patients:

- **Option 1:** Report the patient under the service type they receive most frequently
  - The agency should report 1 patient under OT and 0 patients under PT.
- **Option 2:** Report the patient using an allocation across the different services the patient received.
  - Agency should report 0.20 patients under PT (20% of total visits) and 0.80 patients under OT (80% of total visits).
- Note that in both options, the total patient count is 1.
- Please be sure to explain the reporting method used on Schedule 5 by providing an explanation or allocation crosswalk in your supporting documentation, which must be uploaded to the SFTP site.

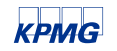

#### **Proper Reporting of Patients on Schedule 5**

#### Option 1:

|                                                  |     |          |                                     |                               |          | Medicaid                            |                               |          |                                     |                               |
|--------------------------------------------------|-----|----------|-------------------------------------|-------------------------------|----------|-------------------------------------|-------------------------------|----------|-------------------------------------|-------------------------------|
|                                                  |     |          | FFS                                 |                               |          | мс                                  |                               | Total    | Medicaid (FFS                       | + MC)                         |
| Schedule Sa.1: CHHA Pediatric Service Statistics |     | Patients | Units of<br>Service:<br>Visits/Days | Units of<br>Service:<br>Hours | Patients | Units of<br>Service:<br>Visits/Days | Units of<br>Service:<br>Hours | Patients | Units of<br>Service:<br>Visits/Days | Units of<br>Service:<br>Hours |
|                                                  |     | 001      | 002                                 | 003                           | 004      | 005                                 | 006                           | 007      | 008                                 | 009                           |
| Direct Care                                      |     |          |                                     |                               |          |                                     |                               |          |                                     |                               |
| Home Health Aide                                 | 001 |          |                                     |                               |          |                                     |                               | 0        | 0                                   | 0                             |
| Home Health Physical Therapy                     | 002 | 0        | 5                                   |                               |          |                                     |                               | 0        | 5                                   | 0                             |
| Home Health Occupational Therapy                 | 003 | 1        | 20                                  |                               |          |                                     |                               | 1        | 20                                  | 0                             |
| Home Health Registered Nurse                     | 004 |          |                                     |                               | 2.       |                                     |                               | 0        | 0                                   | 0                             |
| Home Health Medical Social Services              | 005 |          |                                     |                               |          |                                     |                               | 0        | 0                                   | 0                             |
| Home Health Nutrition                            | 006 |          |                                     |                               |          |                                     |                               | 0        | 0                                   | 0                             |
| Home Health Speech Therapy                       | 007 |          |                                     |                               |          |                                     |                               | 0        | 0                                   | 0                             |
| Home Health Respiratory Therapy                  | 008 |          |                                     |                               |          |                                     |                               | 0        | 0                                   | 0                             |
| Home Social & Environmental Support              | 009 |          |                                     |                               |          |                                     |                               | 0        | 0                                   | 0                             |
| Home Health Sign Language/Oral Interpreter       | 010 |          |                                     |                               | 0<br>    |                                     |                               | 0        | 0                                   | 0                             |
| PC: Level I                                      | 011 |          |                                     |                               |          |                                     |                               | 0        | 0                                   | 0                             |
| PC: Level II                                     | 012 |          |                                     |                               |          |                                     |                               | 0        | 0                                   | 0                             |
| PC: Level II - Hard to Serve                     | 013 |          |                                     |                               |          |                                     |                               | 0        | 0                                   | 0                             |
| Live-In                                          | 014 |          |                                     |                               |          |                                     |                               | 0        | 0                                   | 0                             |
| Nursing Supervision                              | 015 |          |                                     |                               |          |                                     |                               | 0        | 0                                   | 0                             |
| Nursing Assessment                               | 016 |          |                                     |                               |          |                                     |                               | 0        | 0                                   | 0                             |
| Shared Aide: Level I                             | 017 |          |                                     |                               |          |                                     |                               | 0        | 0                                   | 0                             |
| Shared Aide: Level II                            | 018 |          |                                     |                               |          |                                     |                               | 0        | 0                                   | 0                             |
| GRAND TOTAL                                      | 019 | 1        | 25                                  | 0                             | 0        | 0                                   | 0                             | 1        | 25                                  | 0                             |

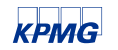

#### **Proper Reporting of Patients on Schedule 5**

#### Option 2:

|                                                    |     |          |                                     |                               |          | Medicaid                            |                               |          |                                     |                               |
|----------------------------------------------------|-----|----------|-------------------------------------|-------------------------------|----------|-------------------------------------|-------------------------------|----------|-------------------------------------|-------------------------------|
| Cobadula Ca 1, CUUA Dadiateis Camileo Chatistics   |     |          | FFS                                 |                               |          | мс                                  |                               | Total    | Medicaid (FFS                       | +MC)                          |
| Schedule Sal I: CHINA Pediatric Service Statistics |     | Patients | Units of<br>Service:<br>Visits/Days | Units of<br>Service:<br>Hours | Patients | Units of<br>Service:<br>Visits/Days | Units of<br>Service:<br>Hours | Patients | Units of<br>Service:<br>Visits/Days | Units of<br>Service:<br>Hours |
|                                                    |     | 001      | 002                                 | 003                           | 004      | 005                                 | 006                           | 007      | 008                                 | 009                           |
| Direct Care                                        |     |          |                                     |                               |          |                                     |                               |          |                                     |                               |
| Home Health Aide                                   | 001 |          |                                     |                               |          |                                     |                               | 0        | 0                                   | 0                             |
| Home Health Physical Therapy                       | 002 | 0.2      | 5                                   |                               |          |                                     |                               | 0.2      | 5                                   | 0                             |
| Home Health Occupational Therapy                   | 003 | 0.8      | 20                                  |                               |          |                                     |                               | 0.8      | 20                                  | 0                             |
| Home Health Registered Nurse                       | 004 |          |                                     |                               |          |                                     |                               | 0        | 0                                   | 0                             |
| Home Health Medical Social Services                | 005 |          | l                                   |                               |          |                                     |                               | 0        | 0                                   | 0                             |
| Home Health Nutrition                              | 006 |          |                                     |                               |          |                                     |                               | 0        | 0                                   | 0                             |
| Home Health Speech Therapy                         | 007 |          |                                     |                               |          |                                     |                               | 0        | 0                                   | 0                             |
| Home Health Respiratory Therapy                    | 008 |          |                                     |                               |          |                                     |                               | 0        | 0                                   | 0                             |
| Home Social & Environmental Support                | 009 |          |                                     |                               |          |                                     |                               | 0        | 0                                   | 0                             |
| Home Health Sign Language/Oral Interpreter         | 010 |          |                                     |                               |          |                                     |                               | 0        | 0                                   | 0                             |
| PC: Level I                                        | 011 |          |                                     |                               |          |                                     |                               | 0        | 0                                   | 0                             |
| PC: Level II                                       | 012 |          |                                     |                               |          |                                     |                               | 0        | 0                                   | 0                             |
| PC: Level II - Hard to Serve                       | 013 |          |                                     |                               |          |                                     |                               | 0        | 0                                   | 0                             |
| Live-In                                            | 014 |          |                                     |                               |          |                                     |                               | 0        | 0                                   | 0                             |
| Nursing Supervision                                | 015 |          |                                     |                               |          |                                     |                               | 0        | 0                                   | 0                             |
| Nursing Assessment                                 | 016 |          |                                     |                               |          |                                     |                               | 0        | 0                                   | 0                             |
| Shared Aide: Level I                               | 017 |          |                                     |                               |          |                                     |                               | 0        | 0                                   | 0                             |
| Shared Aide: Level II                              | 018 |          |                                     |                               |          |                                     |                               | 0        | 0                                   | 0                             |
| GRAND TOTAL                                        | 019 | 1        | 25                                  | 0                             | 0        | 0                                   | 0                             | 1        | 25                                  | 0                             |

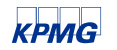

#### Proper Reporting of Employee Count on Schedule 10

Schedule 10 reporting should include the unique number of employees. If an employee works in multiple counties, you can either report them under the county where they provide services more frequently, or you can allocate them across the different counties they provide services in.

- Example: A Personal Care Aide provides 60% of their services in Orange county and 40% of their services in Dutchess county.
  - **Option 1:** Report the employee under the county that they provide services in most frequently.
    - The agency should report 1 employee under Orange county and 0 under Dutchess county.
  - **Option 2:** Report the employee unit using an allocation across the counties they provide services in.
    - The agency should report 0.6 employees under Orange county and 0.4 employees under Dutchess county.
- In both options, the total employee count reported is 1.
- Please be sure to explain the reporting method used on Schedule 10 by providing an explanation or allocation crosswalk in your supporting documentation, which must be uploaded to the SFTP site.

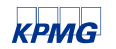

#### Proper Reporting of Employee Count on Schedule 10

#### Option 1:

| LHCSA County                                |                                                                     | Orange                                                                      |                        |       | N                                         |                                                                  |                                             |                                                          |
|---------------------------------------------|---------------------------------------------------------------------|-----------------------------------------------------------------------------|------------------------|-------|-------------------------------------------|------------------------------------------------------------------|---------------------------------------------|----------------------------------------------------------|
| Schedule 10b: LHCSA WR&R and Staff Turnover | WR&R Costs to<br>Entity<br>(Section 367-q of<br>the Social Services |                                                                             | Employees as of<br>1/1 |       | Employees as of<br>12/31<br>(002+005-006) | Employees retained<br>as of 12/31 who<br>were employed on<br>1/1 | Employees Hired<br>Between 1/1 and<br>12/31 | Employees<br>Separated From<br>Entity During the<br>Year |
|                                             |                                                                     | 001                                                                         | 002                    |       | 003                                       | 004                                                              | 005                                         | 006                                                      |
| Direct Care                                 |                                                                     |                                                                             |                        |       |                                           |                                                                  |                                             |                                                          |
| Job Type:                                   |                                                                     |                                                                             |                        |       |                                           |                                                                  |                                             |                                                          |
| Personal Care Aide                          | 001                                                                 |                                                                             | 1                      |       |                                           |                                                                  |                                             |                                                          |
| Nursing                                     | 002                                                                 |                                                                             |                        |       |                                           |                                                                  |                                             |                                                          |
| Nursing Supervision/Assessment              | 003                                                                 |                                                                             |                        |       |                                           |                                                                  |                                             |                                                          |
| GRAND TOTAL                                 | 004                                                                 |                                                                             |                        |       |                                           |                                                                  |                                             |                                                          |
|                                             | _                                                                   |                                                                             |                        |       |                                           |                                                                  |                                             |                                                          |
| LHCSA County                                |                                                                     | Dutchess                                                                    |                        |       |                                           |                                                                  |                                             |                                                          |
| Schedule 10b: LHCSA WR&R and Staff Turnover |                                                                     | WR&R Costs to<br>Entity<br>(Section 367-q of<br>the Social Services<br>Law) | Employees<br>1/1       | as of | Employees as of<br>12/31<br>(002+005-006) | Employees retained<br>as of 12/31 who<br>were employed on<br>1/1 | Employees Hired<br>Between 1/1 and<br>12/31 | Employees<br>Separated From<br>Entity During the<br>Year |
|                                             |                                                                     | 001                                                                         | 002                    |       | 003                                       | 004                                                              | 005                                         | 006                                                      |
| Direct Care                                 |                                                                     |                                                                             |                        |       |                                           |                                                                  |                                             |                                                          |
| Job Type:                                   |                                                                     |                                                                             |                        |       |                                           |                                                                  |                                             |                                                          |
| Personal Care Aide                          | 001                                                                 |                                                                             | 0                      |       |                                           |                                                                  |                                             |                                                          |
| Nursing                                     | 002                                                                 |                                                                             |                        |       |                                           |                                                                  |                                             |                                                          |
| Nursing Supervision/Assessment              | 003                                                                 |                                                                             |                        |       |                                           |                                                                  |                                             |                                                          |
| GRAND TOTAL                                 | 004                                                                 |                                                                             |                        |       |                                           |                                                                  |                                             |                                                          |
| Agency Total                                |                                                                     |                                                                             | 1.0                    |       |                                           |                                                                  |                                             |                                                          |

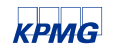

#### Proper Reporting of Employee Count on Schedule 10

#### Option 2:

| LHCSA County                                                                                                    |                          | Orange                                                              |                     |                                           |                                                                  |                                             |                                                          |
|----------------------------------------------------------------------------------------------------|--------------------------|---------------------------------------------------------------------|---------------------|-------------------------------------------|------------------------------------------------------------------|---------------------------------------------|----------------------------------------------------------|
| Schedule 10b: LHCSA WR&R and Staff Turnover                                                                                             |                          | WR&R Costs to<br>Entity<br>(Section 367-q of<br>the Social Services | Employees as of 1/1 | Employees as of<br>12/31<br>(002+005-006) | Employees retained<br>as of 12/31 who<br>were employed on<br>1/1 | Employees Hired<br>Between 1/1 and<br>12/31 | Employees<br>Separated From<br>Entity During the<br>Year |
|                                                                                                    |                          | 001                                                                 | 002                 | 003                                       | 004                                                              | 005                                         | 006                                                      |
| Direct Care                                                                                                    |                          |                                                                     |                     |                                           |                                                                  |                                             |                                                          |
| Job Type:                                                                                                    |                          |                                                                     |                     |                                           |                                                                  |                                             |                                                          |
| Personal Care Aide                                                                                                    | 001                      |                                                                     | 0.6                 |                                           |                                                                  |                                             |                                                          |
| Nursing                                                                                                    | 002                      |                                                                     |                     |                                           |                                                                  |                                             |                                                          |
| Nursing Supervision/Assessment                                                                                                    | 003                      |                                                                     |                     |                                           |                                                                  |                                             |                                                          |
| GRAND TOTAL                                                                                                    | 004                      |                                                                     |                     |                                           |                                                                  |                                             |                                                          |
|                                                                                                    |                          |                                                                     |                     |                                           |                                                                  |                                             |                                                          |
| LHCSA County                                                                                                    |                          | Dutchess                                                            |                     |                                           |                                                                  |                                             |                                                          |
|                                                                                                    |                          | WR&R Costs to<br>Entity                                             | <b>F</b>            | Employees as of                           | Employees retained                                               | Employees Hired                             | Employees                                                |
| Schedule 10b: LHCSA WR&R and Staff Turnover                                                                                             |                          | (Section 367-q of<br>the Social Services<br>Law)                    | 1/1                 | 12/31<br>(002+005-006)                    | as of 12/31 who<br>were employed on<br>1/1                       | Between 1/1 and 12/31                       | Separated From<br>Entity During the<br>Year              |
| Schedule 10b: LHCSA WR&R and Staff Turnover                                                                                             |                          | (Section 367-q of<br>the Social Services<br>Law)<br>001             | 1/1<br>002          | 12/31<br>(002+005-006)<br>003             | as of 12/31 who<br>were employed on<br>1/1<br>004                | Between 1/1 and<br>12/31<br>005             | Separated From<br>Entity During the<br>Year<br>006       |
| Schedule 10b: LHCSA WR&R and Staff Turnover Direct Care                                                                                 |                          | (Section 367-q of<br>the Social Services<br>Law)<br>001             | 002                 | 12/31<br>(002+005-006)<br>003             | as of 12/31 Who<br>were employed on<br>1/1<br>004                | Between 1/1 and<br>12/31<br>005             | Separated From<br>Entity During the<br>Year<br>006       |
| Schedule 10b: LHCSA WR&R and Staff Turnover Direct Care Job Type:                                                                       |                          | (Section 367-q of<br>the Social Services<br>Law)<br>001             | 002                 | 12/31<br>(002+005-006)<br>003             | as of 12/31 Who<br>were employed on<br>1/1<br>004                | Between 1/1 and<br>12/31<br>005             | Separated From<br>Entity During the<br>Year<br>006       |
| Schedule 10b: LHCSA WR&R and Staff Turnover Direct Care Job Type: Personal Care Aide                                                    | 001                      | (Section 367-q of<br>the Social Services<br>Law)<br>001             | 002<br>0.4          | 12/31<br>(002+005-006)<br>003             | as of 12/31 Who<br>were employed on<br>1/1<br>004                | Between 1/1 and<br>12/31<br>005             | Separated From<br>Entity During the<br>Year<br>006       |
| Schedule 10b: LHCSA WR&R and Staff Turnover Direct Care Job Type: Personal Care Aide Nursing                                            | 001                      | (Section 367-q of<br>the Social Services<br>Law)<br>001             | 002<br>0.4          | 12/31<br>(002+005-006)<br>003             | as of 12/31 Who<br>were employed on<br>1/1<br>004                | Between 1/1 and<br>12/31<br>005             | Separated From<br>Entity During the<br>Year<br>006       |
| Schedule 10b: LHCSA WR&R and Staff Turnover Direct Care Job Type: Personal Care Aide Nursing Nursing Supervision/Assessment             | 001<br>002<br>003        | (Section 367-q of<br>the Social Services<br>Law)<br>001             | 002<br>0.4          | 12/31<br>(002+005-006)<br>003             | as of 12/31 Who<br>were employed on<br>1/1<br>004                | Between 1/1 and<br>12/31<br>005             | Separated From<br>Entity During the<br>Year<br>006       |
| Schedule 10b: LHCSA WR&R and Staff Turnover Direct Care Job Type: Personal Care Aide Nursing Nursing Supervision/Assessment GRAND TOTAL | 001<br>002<br>003<br>004 | (Section 367-q of<br>the Social Services<br>Law)<br>001             | 002<br>0.4          | 12/31<br>(002+005-006)<br>003             | as of 12/31 Who<br>were employed on<br>1/1<br>004                | Between 1/1 and<br>12/31<br>005             | Separated From<br>Entity During the<br>Year<br>006       |

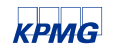

# Questions?

Initial cost report submission review

### Common themes

#### Allowable vs. Non-Allowable Costs

Agencies are required to differentiate between allowable and non-allowable costs on Schedule 3 and Schedule 4 of the Home Care Cost Report.

- Allowable costs should be reported in Columns 004 through 010 of Schedule 3 and Schedule 4.
- Non-allowable costs should be reported in Column 002 of Schedule 3 and Schedule 4.

#### Allowable Costs

Per the Home Care Cost Report Instructions, allowable costs are determined by the application of the principles of reimbursement developed for determining payments under Title XVIII of the Federal Social Security Act (Medicare) program. On the Home Care Cost report, costs that are directly related to the provision of direct patient care services are considered to be allowable in determining reimbursement rates.

- Allowable costs shall include, but are not limited to, the following:
  - Direct Care Worker salary/compensation costs and fringe benefits and payroll taxes associated with these employees
  - Program RN supervision/assessment salary/compensation costs and fringe benefits and payroll taxes associates with these employees
  - Program Staff Training Costs for both direct care and administrative employees, net of WR&R revenue.
  - Transportation related costs for direct care workers, such as gas and mileage
  - Expenditures associated with direct care services provided by agencies or individuals who are not employees of the agency/entity. The agency contracting out the direct care services should report the expenditure as allowable
  - Any administrative and general costs, such as administrative salaries/fringe benefits/taxes, capital related costs, rent, interest, utilities, depreciation, office expenses/supplies, administrative transportation costs, insurances, etc.
  - Marketing/Advertising expenses for the purpose of attracting potential employees
  - Other costs that can be directly related to the provision of patient care services

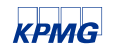

#### Allowable vs. Non-Allowable Costs

#### **Non-Allowable Costs**

On the Home Care Cost Report, costs that not are associated with the provision of patient care are considered to be nonallowable in determining reimbursement rates.

- Non-Allowable costs shall include, but are not limited to, the following:
  - Meal and Entertainment Costs
  - Marketing/Advertising costs for the purposes of attracting patients
  - NYS Cash receipt assessment tax or HFCAP
  - Any interest charged related to rate determination or penalty imposed by governmental agencies or courts, and the costs of policies obtained solely to insure against the imposition of such a penalty
  - Costs of contributions or other payments to political parties, candidates or organizations.
  - The interest paid to a lender related through control, ownership, affiliation, or personal relationship to the borrower, except in instances where the approval of the Commissioner of Health has been obtained (For costs incurred on or after January 1, 1992).
  - Expenses which were funded through the Worker Recruitment and Retention (WR&R) revenue received through the rate add-on. The "rate add-on" is the additional reimbursement amount providers receive for WR&R. Since providers receive a separate reimbursement for this activity, it should be recorded as a non-allowable cost in the Home Care Cost Report. Only amounts in excess of the "rate add-on" should be recorded as allowable.

Note: Bad debt should be reported as an offset to revenue and should not be reported with costs on Schedule 3a, Schedule 3b, or Schedule 3c.

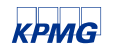

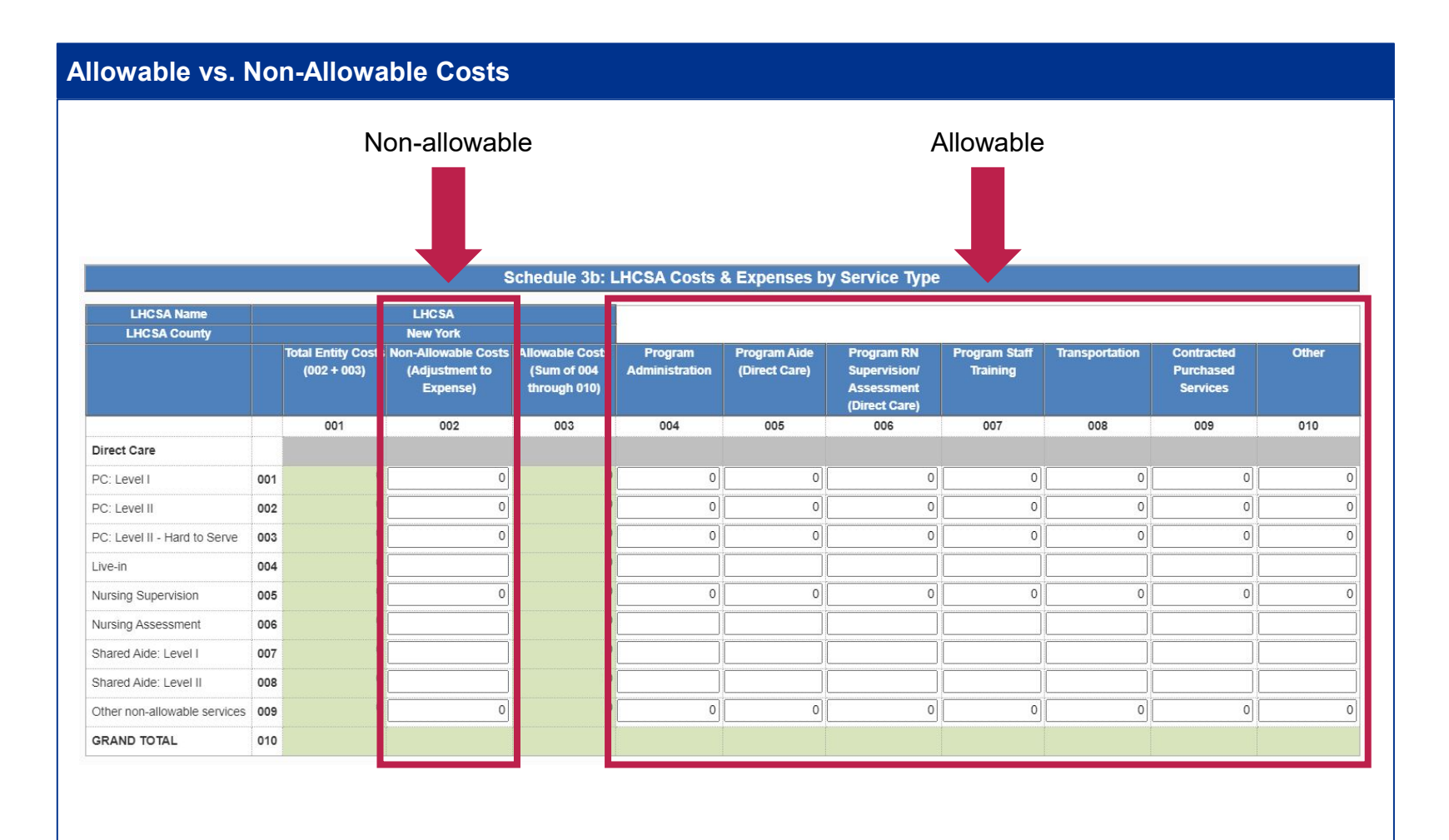

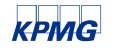

#### **Program Administration**

#### Column 004 (Program Administration) on Schedule 3 and Schedule 4

The Program Administration (Column 004) total should be equal on Schedule 3 and Schedule 4, which is automatically checked in the Tool. These costs are the same, but should be allocated in different ways on Schedule 3 (by service type) and Schedule 4 (by general service cost center).

| LHCSA Name                                                                                                    | LHCSA B |              |       | LHCSA Name                                      | LHCSA B |                           |
|----------------------------------------------------------------------------------------------------|---------|--------------|-------|-------------------------------------------------|---------|---------------------------|
|                                                                                                    | Albanu  |              |       | LHCSA County                                    | Albany  |                           |
| Schedule 3b: LHCSA Costs & Expenses by                                                                         | Hibdily | Program      |       | Schedule 4b: LHCSA General Service Cost Centers |         | Program<br>Administration |
| Service Type                                                                                                   |         | Administrati | on    |                                                 | []      | 004                       |
| and a second second second second second second second second second second second second second second second |         |              |       | GENERAL SERVICE COST CENTERS                    |         |                           |
|                                                                                                    | 1       | -            |       | Criminal Background Check & Fingerprinting      | 001     | \$ 300.00                 |
|                                                                                                    |         | 004          |       | Capital Related - Building & Fixtures           | 002     | 2                         |
| Direct Care                                                                                                    | 8       |              |       | Capital Related - Movable Equipment             | 003     | A 200.00                  |
|                                                                                                    |         |              |       | Plant Uperations & Maintenance                  | 004     | \$ 300.00                 |
| PC: Level I                                                                                                    | 001     | \$ 2,00      | JU.UU | Rent-Building                                   | 005     | \$ 300.00                 |
| PC: Level II                                                                                                   | 002     | \$ 1.50      | 00.00 | Rent-Furnishings                                | 005     |                           |
| PC. Lough Handles Come                                                                                         | 002     |              |       | Interest-Property                               | 007     |                           |
| FL: Leverili - Hard to Berve                                                                                   | 003     |              |       | Depreciation-Plant                              | 009     |                           |
| Live-In                                                                                                    | 004     |              |       | Depreciation-Equipment & Furnishings            | 010     |                           |
| Nursing Supervision                                                                                            | 005     |              |       | Depreciation-Vehicles                           | 011     |                           |
|                                                                                                    | 000     | + E(         | 10.00 | Transportation                                  | 012     |                           |
| Nursing Assessment                                                                                             | UUB     | <b>\$</b> 50 | JU.UU | Utilities                                       | 013     | \$ 300.00                 |
| Shared Aide: Level I                                                                                           | 007     |              |       | Supplies & Materials                            | 014     |                           |
| Shared Aide: Level II                                                                                          | 008     |              | 1     | Insurance                                       | 015     | \$ 500.00                 |
|                                                                                                    | 000     |              | -     | Administration & General                        | 016     | \$ 1,000.00               |
| Other non-allowable services                                                                                   | 009     |              |       | Employee physicals/uniforms/immunizations       | 01/     | \$ 000.00<br>• 000.00     |
| GRAND TOTAL                                                                                                    | 010     | \$ 4,00      | 00.00 | Grand Total                                     | 018     | \$ 4,000.00               |
|                                                                                                    |         |              |       | Values must be equal                            |         |                           |

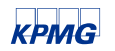

#### **Program Administration**

**Example:** LHCSA B reported \$500 of "Supplies & Materials" expense on Schedule 4. However, they incorrectly excluded this expense on Schedule 3. This error caused the Program Administration (Column 004) total to be different on Schedule 3 and Schedule 4.

In order to correct this error and make the Program Administration total values equal on Schedule 3 and Schedule 4, LHCSA B should report the \$500 "Supplies & Materials" expense on Schedule 3 by allocating the expense across the three service types they provide (PC Level I, PC Level II and Nursing Supervision).

| LHCSA Name                                   | LHCSA B | 1        |              | LHCSA Name                                      | LHCSA B | ā.       |                       |  |
|----------------------------------------------|---------|----------|--------------|-------------------------------------------------|---------|----------|-----------------------|--|
|                                              | LITCOND |          |              | LHCSA County                                    | Albany  |          |                       |  |
| LHCSA County                                 | Albany  |          | Drogram      | Schedule 4b: LHCSA General Service Cost Centers |         | P<br>Adm | rogram<br>inistration |  |
| concourte able criteria costa de expenses by |         | 1000     | riogram      |                                                 | 2       | -        | 004                   |  |
| Service Type                                 |         | Adr      | ninistration | GENERAL SERVICE COST CENTERS                    | - 2     |          | 004                   |  |
|                                              |         |          |              | Criminal Background Check & Fingerprinting      | 001     | s        | 300.00                |  |
| 8.                                           | -       | · · ·    | 004          | Capital Related - Building & Fixtures           | 002     |          |                       |  |
|                                              |         |          | 004          | Capital Related - Movable Equipment             | 003     |          |                       |  |
| Direct Care                                  |         |          |              | Plant Operations & Maintenance                  | 004     | \$       | 300.00                |  |
| PC: Level I                                  | 001     | S        | 2.000.00     | Rent-Building                                   | 005     | \$       | 300.00                |  |
| DC Lough U                                   | 002     |          | 1 500 00     | Rent-Furnishings                                | 006     |          |                       |  |
| PC: Level II                                 | 002     | 2        | 1,500.00     | Rent-Vehicles                                   | 007     |          |                       |  |
| PC: Level II - Hard to Serve                 | 003     | 1        | 1            | Interest-Property                               | 008     |          |                       |  |
| Live-In                                      | 004     |          |              | Depreciation-Plant                              | 009     |          |                       |  |
| Live in                                      | 004     |          |              | Depreciation-Equipment & Furnishings            | 010     |          |                       |  |
| Nursing Supervision                          | 005     | \$       | 500.00       | Transportation                                  | 012     | 1        |                       |  |
| Nursing Assessment                           | 006     |          |              | Utilities                                       | 013     | ¢        | 200.0                 |  |
| Shared Aide: Level I                         | 007     |          |              | Supplies & Materials                            | 014     | s        | 500.0                 |  |
| Sildieu Alue. Level I                        | 007     | <u> </u> |              | Insurance                                       | 015     | 5        | 500.0                 |  |
| Shared Aide: Level II                        | 008     |          |              | Administration & General                        | 016     | \$       | 1,000.0               |  |
| Other non-allowable services                 | 009     | ÷        |              | Employee physicals/uniforms/immunizations       | 017     | \$       | 500.0                 |  |
|                                              | 010     |          | 4 000 00     | Other                                           | 018     | ć        | 900.0                 |  |
| GRAND TOTAL                                  | 010     | 2        | 4,000.00     | Grand Total                                     | 019     | \$       | 4,500.00              |  |

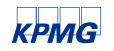

#### **Program Administration**

#### **Program Administration Edit Check**

- In an effort to help providers correctly report program administration costs on Schedule 3 and Schedule 4, KPMG and DOH added a program administration edit check to the Web-based Tool to prevent submissions with different values.
- A pop-up message will appear to alert agencies of mis-matched values and will require a correction before the report may be submitted. See example below.

| mentas expected, compre     | eted schedules which have mismatched totals have beer | marked incomplete.                                                                     |
|-----------------------------|-------------------------------------------------------|----------------------------------------------------------------------------------------|
| e current status for all sc | hedules.                                              |                                                                                        |
| tals:                       |                                                       |                                                                                        |
| Column                      | Should match schedule                                 | Column                                                                                 |
| 004                         | 4a                                                    | 004                                                                                    |
|                             | e current status for all so<br>tals:<br>Column<br>004 | e current status for all schedules.<br>tals:<br>Column Should match schedule<br>004 4a |

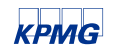

#### Medicaid Managed Care vs. Medicaid Fee-For-Service

#### Schedule 5a.1, 5a.2, 5b, 5c: Service Statistics

- Schedule 5 reporting should include the service statistics broken down by service type (e.g. PC Level I, Level II, etc.) and payor source (e.g. FFS or Managed Care) at the entity level (county for FI or LHCSA and operating certificate number for CHHA). It is critical that statistics are entered into each column and reported properly on this schedule, as it has a direct impact on reimbursement.
- Before reporting Medicaid statistics on Schedule 5, agencies should review the services they provide and the payor sources that pay for those services to help ensure they enter the statistics into the correct columns, under FFS or Managed Care in Schedule 5. Helpful tips include the following:
  - Review all data fields in system-generated statistical reports. Many of these reports identify the source of admission (e.g. include acronyms MMC, FFS, and MLT).
  - Understand the source of your Medicaid reimbursement.
    - For Medicaid Fee-for-Service, New York State provides direct reimbursement for the services provided (e.g., you
      receive a check or direct deposit from New York State).
    - For Medicaid Managed Care, reimbursement is provided through contracts that providers have with MLTCs/MCOs (e.g., Empire, BlueCross, AgeWell, Aetna Better Health, etc.).

|                              |     |          |                                     |                               |          | Medicaid                            |                               |          |                                     |                               |
|------------------------------|-----|----------|-------------------------------------|-------------------------------|----------|-------------------------------------|-------------------------------|----------|-------------------------------------|-------------------------------|
|                              |     |          | FFS                                 |                               |          | MC                                  |                               | Total    | Medicaid (FFS                       | + MC)                         |
|                              |     | Patients | Units of<br>Service:<br>Visits/Days | Units of<br>Service:<br>Hours | Patients | Units of<br>Service:<br>Visits/Days | Units of<br>Service:<br>Hours | Patients | Units of<br>Service:<br>Visits/Days | Units of<br>Service:<br>Hours |
|                              |     | 001      | 002                                 | 003                           | 004      | 005                                 | 006                           | 007      | 008                                 | 009                           |
| Direct Care                  |     |          |                                     |                               |          |                                     |                               |          |                                     |                               |
| PC: Level I                  | 001 | 1        |                                     | 1                             | 1        |                                     | 1                             | 2        | 0                                   | 2                             |
| PC: Level II                 | 002 | 1        |                                     | 1                             | 1        |                                     | 1                             | 2        | 0                                   | 2                             |
| PC: Level II - Hard to Serve | 003 | 1        |                                     | 1                             | 1        |                                     | 1                             | 2        | 0                                   | 2                             |
| Live-in                      | 004 | 1        | 1                                   |                               | 1        | 1                                   |                               | 2        | 2                                   | 0                             |
| Nursing Supervision          | 005 | 1        | 1                                   |                               | 1        | 1                                   |                               | 2        | 2                                   | 0                             |
| Nursing Assessment           | 006 | 1        | 1                                   |                               | 1        | 1                                   |                               | 2        | 2                                   | 0                             |
| Shared Aide: Level I         | 007 | 1        |                                     | 1                             | 1        |                                     | 1                             | 2        | 0                                   | 2                             |
| Shared Aide: Level II        | 008 | 1        |                                     | 1                             | 1        |                                     | 1                             | 2        | 0                                   | 2                             |
| Other non-allowable services | 009 | 1        | 1                                   | 1                             | 1        | 1                                   | 1                             | 2        | 2                                   | 2                             |
| GRAND TOTAL                  | 010 | 9        | 4                                   | 6                             | 9        | 4                                   | 6                             | 18       | 8                                   | 12                            |

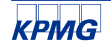

© 2021 KPMG LLP, a Delaware limited liability partnership and a member firm of the KPMG global organization of independent member firms affiliated with KPMG International Limited, a private English company limited by guarantee. All rights reserved. NDP251251-1A

#### Schedule 3a, 3b, 3c: Costs and Expenses

- Schedule 3 reporting should include the total costs (including direct care costs, administrative personnel costs, and non-personnel costs) for each entity type (CHHA, LHCSA, or FI).
  - This schedule should reconcile to the total expenses per your agency's Financial Statements or Trial Balance, which must be uploaded to the SFTP site as supporting documentation.
  - A reconciliation of total expenses per Schedule 3 to total expenses per Financial Statements or Trial Balance should be provided with supporting documentation uploaded to the SFTP site
- If the total costs reported on Schedule 3 does not match the total expenses per your agency's financial statements or Trial Balance, you should provide an explanation for the discrepancy in your supporting documentation.
  - These costs must be allocated to the appropriate service type rows (e.g. Home Health Aide, PC Level I, etc.)

Note: The Instructions tab in the Web-based Tool includes more detailed instructions for each column in Schedule 3.

| Trial Balance                                |        |                   |                                          |
|----------------------------------------------|--------|-------------------|------------------------------------------|
| Description                                  | Cu     | rrent Period Cost | Category                                 |
| Salary Expense                               | \$     | 500,000.00        | A                                        |
| Fringe Benefits                              | \$     | 250,000.00        | A                                        |
| Marketing                                    | \$     | 50,000.00         | Non-allowable                            |
| Meal Expense                                 | \$     | 25,000.00         | Non-allowable                            |
| Staff Training                               | \$     | 5,000.00          | Direct Care                              |
| Supplies                                     | \$     | 50,000.00         | Administrative                           |
| Contracted services - Home Health Aides      | \$     | 100,000.00        | Direct Care                              |
| Income Taxes                                 | \$     | 20,000.00         | Non-allowable                            |
| Rent                                         | \$     | 100,000.00        | Administrative                           |
| Depreciation                                 | \$     | 10,000.00         | Administrative                           |
| Utilities                                    | \$     | 25,000.00         | Administrative                           |
| Cash Receipt Assessment Tax                  | \$     | 1,000.00          | Non-allowable                            |
| Travel Expense                               | \$     | 10,000.00         | Administrative                           |
| Bad Debt Expense                             | \$     | 5,000.00          | offset to revenue - not on Schedule 3    |
| Total                                        | \$     | 1,151,000.00      |                                          |
|                                              |        |                   |                                          |
| Total Expenses per AFS                       | \$     | 1,146,000.00      |                                          |
| Difference                                   | \$     | 5,000.00          | **                                       |
|                                              |        |                   |                                          |
| **Difference relates to bad debt expense the | at is  | offset to revenue | on FS. Will be treated as offset to reve |
| A: Allocation obtained from YTD Master Pa    | roll I | Report            |                                          |
|                                              |        |                   |                                          |

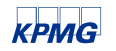

# Web-based tool items

### Web-based tool items

#### **Tool Inquires**

#### New 2020 Tool Link

- The link to the 2020 Home Care Cost Report is different than the 2019 Home Care Cost Report Tool link. Please make sure you
  are using the below link for your 2020 submission.
  - https://desoto.certisphere.com/doh/homecare2020
- Note that the 2019 Tool link is still available. Providers can go back and review their 2019 cost report submission, as needed, but
  may not make changes.

#### **Unlocking the Reporting Hierarchy**

- Previously, if you needed to edit information in the Reporting Hierarchy tab, but had already submitted this section, you needed to send an email to <u>us-advrisknyshc@kpmg.com</u> requesting this section to be unlocked.
- We have updated this feature in the Tool so that providers can unlock the Reporting Hierarchy without contacting KPMG.
- When unlocking the Tool to make edits, note the following:
  - The "Delete" button will cause the cost report schedules associated with the entity selected to be deleted and unrecoverable. As such, please be sure to use the "Edit" button if you are making changes to an entity. A pop up message will appear to warn you when attempting to unlock the Reporting Hierarchy.
  - After completing your changes, you must resubmit the Reporting Hierarchy to regain access to the cost report schedules.

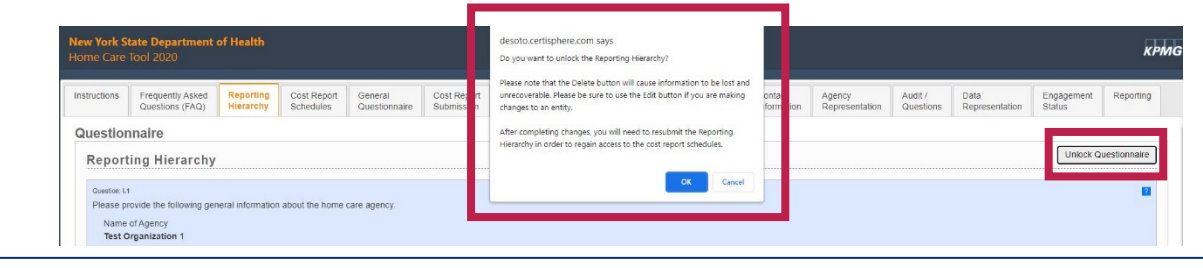

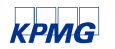

### Web-based tool items (continued)

#### Submitting the Home Care Cost Report

- The submission of the completed Home Care Cost Report occurs in the Cost Report Submission tab.
- In order to submit the cost report, both the Cost Report Schedules tab and the General Questionnaire tab need to be completed.
  - Note: The General Questionnaire tab does not have its own submit button, but rather will get submitted along with the Cost Report Schedules tab when you submit the Cost Report Submission tab
- The Home Care Cost Report must be certified and submitted by an executive level individual (e.g., CEO or CFO).

| structions                 | Frequently Asked<br>Questions (FAQ)                                            | Reporting<br>Hierarchy                              | Cost Report<br>Schedules               | General<br>Questionnaire                                   | Cost Report<br>Submission | Documentati<br>Requests          | ion Communications                                   | Contact<br>Information        | Agency<br>Representation             | Audit /<br>Question        | Data<br>Representation                    | Reporting      |
|----------------------------|--------------------------------------------------------------------------------|-----------------------------------------------------|----------------------------------------|------------------------------------------------------------|---------------------------|----------------------------------|------------------------------------------------------|-------------------------------|--------------------------------------|----------------------------|-------------------------------------------|----------------|
|                            |                                                                                |                                                     |                                        |                                                            |                           |                                  |                                                      |                               |                                      |                            |                                           |                |
| Home Care Cost Report      |                                                                                |                                                     |                                        |                                                            |                           | R<br>F<br>T                      | Reporting Period<br>From: 1/1/2020<br>Fo: 12/31/2020 |                               |                                      |                            | Date:<br>Time:                            |                |
|                            | Agency                                                                         |                                                     |                                        |                                                            |                           |                                  | ification                                            |                               |                                      |                            |                                           |                |
| Agenc                      | y Name:                                                                        |                                                     |                                        |                                                            |                           | Т                                | est Organization 2                                   |                               |                                      |                            |                                           |                |
| Tax ID                     | Number:                                                                        |                                                     |                                        |                                                            |                           | 1                                | 2-123456                                             |                               |                                      |                            |                                           |                |
| Numb                       | er of CHHA Entities:                                                           |                                                     |                                        |                                                            |                           | 2                                | 2                                                    |                               |                                      |                            |                                           |                |
| Numb                       | er of LHCSA Entities:                                                          |                                                     |                                        |                                                            |                           | 1                                |                                                      |                               |                                      |                            |                                           |                |
| Numb                       | er of FI Entities:                                                             |                                                     |                                        |                                                            |                           | 1                                |                                                      |                               |                                      |                            |                                           |                |
| I HERI<br>MY KN<br>EXCE    | EBY CERTIFY THAT I<br>NOWLEDGE AND BELI<br>PT AS NOTED.                        | HAVE EXAMIN<br>IEF, IT IS A TRI                     | IED THE INFORM<br>UE, CORRECT, A       | CER<br>IATION CONTAINE<br>ND COMPLETE S                    | D IN THE HOME (           | CARE COST RI<br>ARED FROM TI     | EPORT FOR THE PERIOD<br>HE BOOKS AND RECORD          | BEGINNING 1/<br>S OF THE AGEI | 1/2020 AND ENDING<br>NCY IN ACCORDAN | 6 12/31/2020<br>CE WITH AF | , AND THAT TO THE BI<br>PLICABLE INSTRUCT | EST OF<br>ONS, |
| Please<br>persor<br>Please | e provide the name and<br>n completing the survey<br>e ensure that the individ | l title of the offic<br>/ tool.<br>dual signing for | cial taking respon<br>the completion a | sibility for the confir<br>nd accuracy of the <sup>-</sup> | nation. This should       | d be the person<br>ne Agency CFC | with overall responsibility f                        | or the review on              | behalf of Test Organ                 | ization 2 and              | is not necessarily the s                  | taff           |
| Name                       |                                                                                | Title:                                              |                                        |                                                            |                           |                                  |                                                      |                               |                                      |                            |                                           |                |

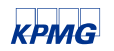

### Web-based tool items (continued)

#### Submitting the Home Care Cost Report

You will not receive an automated email when you submit the Home Care Cost Report.

- You will be able to tell if the submission went through if you see the words "Cost Report Submitted" in the top right corner of the Cost Report Schedules tab.
- If you are still unsure if your cost report was submitted, you can send an email to <u>us-advrisknyshc@kpmg.com</u> to inquire about your submission status.

| nedule 1 🔹   | -        |                                                           |     |                |
|--------------|----------|-----------------------------------------------------------|-----|----------------|
|              |          | schedule 1: General Information - Agency                  |     |                |
| adule 2      | × .      | Check here when the schedule is complete for all entities |     |                |
| edule 3a 🔹   | -        | Ask a question related to this schedule                   |     |                |
| edule 3b     |          |                                                           |     | Print Schedule |
|              | _        |                                                           |     | 001            |
| edule 3c 🔹   | ~        | Agency Information                                        |     |                |
| edule 4a 🔹   | ~        | Name of Agency                                            | 001 | test           |
|              |          | Pederal Tax ID                                            | 002 | test           |
| nedule 4b    | <b>~</b> | Agency Type (Proprietary, Voluntary, or Public)           | 003 | Proprietary    |
| nedule 4c 🔹  | ~        | Address Line 1                                            | 004 | test           |
|              |          | Address Line 2                                            | 005 |                |
| hedule 5a.1  | <b>~</b> | City .                                                    | 006 | test           |
| hedule 5a.2  | -        | State                                                     | 007 | test           |
|              |          | 2p                                                        | 008 | test           |
| .hedule 5b   | <b>~</b> | Contact Person:                                           |     |                |
| chedule 5c 🔹 | -        | Name                                                      | 009 | test           |
|              |          | Tite                                                      | 010 | test           |
| chedule 6    | <b>~</b> | Telephone Number                                          | 011 | test           |
|              |          |                                                           |     | tort           |

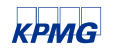

SFTP Site and supporting documentation

### **SFTP Site**

#### **Secure File Transfer Protocol**

#### SFTP Site Access

- All supporting documentation must be uploaded via the SFTP site. Please note that this site is different from the Webbased Tool where the cost report submission is completed.
- The SFTP site is linked within the "Documentation Requests" tab of the Web-based Tool. The site is also linked below for reference:
  - <u>https://mft.us.kpmg.com</u>
- Please note that the login credentials for the SFTP site are different than the Web-based Tool login credentials.
- New login credentials for the SFTP site were sent on Tuesday, September 21<sup>st</sup> to agencies who have displayed activity in the 2020 cost report, or submitted the 2019 cost report.
  - If a provider did not receive SFTP login credentials or requires a password reset, please send a request to the KPMG Home Care Cost Report Mailbox (<u>us-advrisknyshc@kpmg.com</u>).
- All supporting documentation is due within 7 calendar days after the 2020 Home Care Cost Report is submitted, or no later than November 22, 2021.

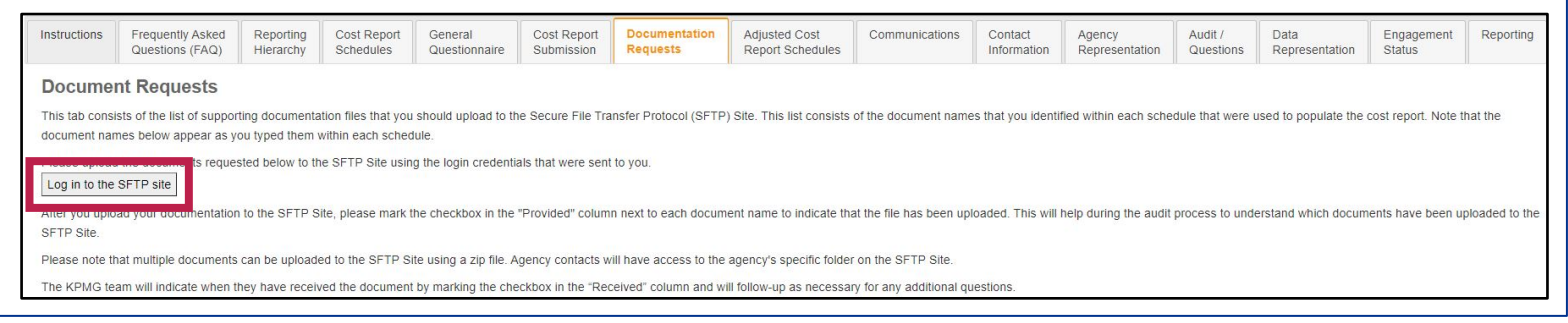

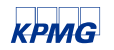

### SFTP Site (continued)

#### **Secure File Transfer Protocol**

#### SFTP Site Access

- Upon entering the SFTP Site, you will have access to all of the agency folders for which you also have access to the Web-based Tool.
  - Similar to the Web-based Tool, the same login credentials are used to access the SFTP Site for all agencies for which you have access.
- After navigating to the correct agency folder name, please upload ALL documentation that was used complete the schedules of the Home Care Cost Report.
  - Please ensure that all documents are uploaded to the site in one WinZip file or one folder to minimize the number of individual document uploads.
- Please use a consistent file naming convention that will allow the auditors to easily identify what information can be found in a
  particular file. The Excel file name should reference any relevant cost report schedules.
  - If the file includes information for one cost report schedule, you should use the following naming convention:
    - "Schedule #" (e.g. "Schedule 3a")
  - If the file includes information for various schedules, please use the below naming convention:
    - "Schedule #\_Schedule #" (e.g. "Schedule 3a\_Schedule 4a\_Schedule 5a")
  - The name of the documents uploaded to the SFTP Site should match the name of the documents that you entered within the questions for each schedule of the cost report.

| entity through complexity OOOUTOT IIO TELETOTOT                                                                                                    |
|----------------------------------------------------------------------------------------------------|
| Username<br>Usernama<br>Password<br>Maximum<br>Won have accessed a provide computer system. The<br>System may constant or the add as provide computer system. The<br>System may constant or the add as provide computer system. The<br>System Maximum accessed as a system of the add as provide as a system of the<br>System Maximum accessed as a system of the add as a system of the<br>System Maximum accessed as a system of the add as a system of the<br>System Office of the add as a system of the add as a system of the add as a system of the add as a system of the<br>System of the add as a system of the add as a system |

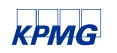

### Supporting documentation

#### **Documentation requests tab**

- There are a series of questions within each cost report schedule that must be answered (Schedule Specific Questionnaire). Two
  of these questions are related to supporting documentation:
  - The first question asks you to indicate which type of supporting documentation you used to complete that particular schedule (check all that apply).
  - The second question asks you to add the name of these supporting documents as well as the name of the crosswalk file that demonstrates the allocation methodology used.
- The supporting documentation names you enter will flow through to the Documentation Requests tab.
  - This tab was created to serve as the central location where you can stay organized and see all of the documents that you will need to submit.
  - After you upload your documentation to the SFTP Site, please mark the checkbox in the "Provided" column next to each document name to indicate that the file has been uploaded.
    - Note that this tab needs to be completed within 7 calendar days of your cost report submissions (same time frame as the requirement to upload all supporting documentation).

| This is a list of the doci                                                                                                    | uments that you should provide. This list consists of:                                                                                                    |                                                                                                    |          |                                      |
|----------------------------------------------------------------------------------------------------|----------------------------------------------------------------------------------------------------|----------------------------------------------------------------------------------------------------|----------|--------------------------------------|
| <ul> <li>Documents requi</li> </ul>                                                                                                    | ired from all providers                                                                                                    |                                                                                                    |          |                                      |
| <ul> <li>Documents you is</li> </ul>                                                                                                    | dentified in the Questionnaire and Data Input section                                                                                                    |                                                                                                    |          |                                      |
| <ul> <li>Specific documer</li> </ul>                                                                                                    | nte requested of you                                                                                                    |                                                                                                    |          |                                      |
| Please unload the deci                                                                                                    | umonic requested below to the VPMG SETR site                                                                                                    |                                                                                                    |          |                                      |
| lease upload the doct                                                                                                    | anients remested below to the REMIC SET 11 site.                                                                                                    |                                                                                                    |          |                                      |
| Log in to the SETP sit                                                                                                    | te                                                                                                    |                                                                                                    |          |                                      |
| o you upicau cacin up                                                                                                    | coment, please type in the File name, and mark it as "Provided" by marking the checkbox in the                                                                                                    | he "Provided" column next to the document.                                                                                                    |          |                                      |
| Neese sele, multiple d                                                                                                    |                                                                                                    |                                                                                                    |          |                                      |
| riease note, multiple u                                                                                                    | locuments can be uploaded to the SFTP site using a zip file. Each agency contact will have ac                                                                                                    | ccess to the agency's specific folder on the SETP site.                                                                                                    |          |                                      |
| f vou have multiple d                                                                                                    | pocuments can be uploaded to the SFTP site using a zip file. Each agency contact will have ac<br>coments to upload for a single document request, enter each of the filenames in the space pro                                                                                                    | cess to the agency's specific folder on the SETP site.<br>ovided, separated by a ': '.                                                                                                    |          |                                      |
| f you have multiple do                                                                                                    | ocuments can be uploaded to the SFTP site using a zip me. Each agency contact will have ac<br>cuments to upload for a single document request, enter each of the filenames in the space pro                                                                                                    | cess to the agency's specific folder on the SFTP site.<br>ovided, separated by a ','.                                                                                                    |          |                                      |
| f you have multiple do                                                                                                    | tocuments can be uploaded to the SFTP site using a zip life. Each agency contact will have ac<br>cuments to upload for a single document request, enter each of the filenames in the space pro<br>when they have received the document and will nive feedback as necessary in the respective.                                                                    | cess to the agency's specific tolder on the SF IP site.<br>ovided, separated by a '; '.                                                                                                    |          |                                      |
| f you have multiple do<br>f you have multiple do<br>The team will indicate i                                                                                         | locuments can be uploaded to the S+ I+ Site using a zp tile. Each agency contact will nave ac<br>cuments to upload for a single document request, enter each of the filenames in the space pro<br>when they have received the document and will give feedback as necessary in the respective                                                                     | ccess to the agency's specinic tooler on the SF IP site.<br>ovided, separated by a ", ",<br>comment column.                                                                                                    |          |                                      |
| f you have multiple do<br>f you have multiple do<br>The team will indicate i<br>Document Request                                                                     | ocuments can be uposed to the prime set using a going to the set agency contact will have a<br>unemptioned by the single document functions. The space prime<br>when they have received the document and will give feedback as necessary in the respective<br>is from the Questionnaire                                                                          | ccess to the agency's specific food on the SF IP site.                                                                                                    |          |                                      |
| f you have multiple do<br>f you have multiple do<br>The team will indicate i<br>Document Request                                                                     | ocuments can be uploaded to the brin r size using at 20 mile. Each agency contact will have as<br>cuments to upload for a single document request, enter each of the filenames in the space pro<br>when they have received the document and will give feedback as necessary in the respective<br>is from the Questionnaire<br> File.teme                         | Creases to the agency's specific totler on the SFTP site.                                                                                                    | Provided | Received                             |
| f you have multiple do<br>f you have multiple do<br>The team will indicate in<br>Document Request<br>Request<br>Question 3.2a                                        | ocuments can be uploaded to the 5 r r see using a 2 pine. Each agency contact will have a<br>funders to upload is a single document request, enter each of the Bienames in the space provide<br>when they have received the document and will give feedback as necessary in the respective<br>is from the Questionnaire<br>Pie Name                              | Cess to the agency's specific holder on the Sri IP site.<br>ovided, separated by a' .'.<br>comment column.<br>Requisted                                                                                                    | Provided | Received                             |
| f you have multiple do<br>The team will indicate in<br>Document Request<br>Question 3.2a                                                                             | ocuments can be uploaded to the 5 r ir site using a 20 mile. Each agency contact will have ac<br>cuments to upload for a single document request, enter each of the filenames in the space pro-<br>when they have received the document and will give feedback as necessary in the respective<br>is from the Questionnaire<br> File Name                         | Cees to the agency's specific tolder on the Sr IP site. ovided, specific address of the Sr IP site. Comment column.  Reputsted  9/17/2020                                                                                                    | Provided | Received<br>10/28/2020               |
| f you have multiple do<br>f you have multiple do<br>fhe team will indicate 1<br>Document Request<br>Request<br>Question 3.2a                                         | ocuments can be uploaded to the 5 r r set using a 2 pine. Each agency contact will have a<br>unements to upload it a single document equest, either each of the Bienames in the space provide<br>when they have received the document and will give feedback as necessary in the respective<br>is from the Questionnaire<br>  Finitiane                          | Cess to the agency's specific holder on the Sri IP site.<br>ovided, separated by a' .'.<br>comment column.<br>Requirited<br>9/17/2020                                                                                                    | Provided | Reserved<br>10/28/2020               |
| f you have multiple do<br>f you have multiple do<br>The team will indicate i<br>Document Request<br>Request<br>Question 3.2a<br>Question 3.2a                        | ocuments can be upoaged to the 5 r ir site using a 2 pine. Each agency contact will have ac<br>unements to upload for a single document request, enter each of the filenames in the space pro-<br>when they have received the document and will give feedback as necessary in the respective<br>s from the Questionnaire<br>[File Name]<br>[test]<br>[Test2.xis] | Control to the service of the service of the servic | Provided | Received<br>10/28/2020<br>10/28/2020 |
| f you have multiple do     f you have multiple do     The team will indicate i     Document Request     Request     Question 3.2a     Question 3.2a     Question 5.2 | ocuments carlo e uploaded to the 5 r r see using a 2 pine . Exh agency contact will have a<br>functional to upload at a single document layes, shert each of the Bleanner in the space pr<br>when they have received the document and will give feedback as necessary in the respective<br>is from the Questionnaire<br> Fit have<br>feet<br> Test2.xis          | Ceeds to the agency's specific tolder on the Sr IP site. ovided, separated by a `,` comment column.                                                                                                    | Provided | Restind<br>10/28/2020<br>10/28/2020  |

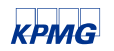

### Supporting documentation (continued)

#### **Leading Practices**

- Some helpful tips when putting together your supporting documentation include:
  - Use formulas to link tabs within Excel files.
  - Utilize the supporting documentation templates under the Useful Links section of Instructions Tab.
  - Demonstrate underlying calculations for the data, including any reconciliations or crosswalks for information on the cost report that does not tie directly to the supporting documentation.
  - Provide credible third party supporting documentation to validate the cost report and Excel files (e.g., system-generated statistical reports, audited financial statements, etc.).
  - Avoid submitting hand-written or hard-coded documentation, which is challenging to reconcile to the cost report and may lead to many follow up questions.
  - Provide a clear allocation crosswalk or explanation for each schedule that details the steps taken to allocate the agency information across the various entities operated within that agency. Allocation crosswalks should come in the form of an Excel file and should include the following:
    - Allocation methodology used for the schedule
    - A step down of how the agency level information translates to the figures entered for each entity. The file must show how you went from Step A (Agency) to Step B (Entity).
    - The amounts included in the crosswalk file MUST tie back to the supporting documentation (e.g., the third-party support)
    - Specific formulas that were used to arrive at the percentages in the supporting documentation as well as an explanation as to why that allocation basis was used (e.g., service statistics).
  - Create a consistent file naming convention that will allow the auditors to easily identify what information can be found in a particular file. The Excel file name should reference any relevant cost report schedules.
    - If the file includes information for one cost report schedule, you should use the following naming convention:
      - "Schedule #" (e.g. "Schedule 3a")
    - If the file includes information for various schedules, please use the below naming convention:
      - "Schedule #\_Schedule #" (e.g. "Schedule 3a\_Schedule 4a\_Schedule 5a")

# Questions?

# Helpful resources and next steps

### Helpful resources

#### **Available Resources**

#### Resources within the Web-based Tool

- In the Web-based Tool, you have access to the following resources within the Instructions Tab:
  - Cost Report Instructions (Both in the Instructions Tab drop downs and as a PDF download)
  - Description of the 2020 Outreach Program
  - 8/26 Initial Outreach Session PDF presentation and recording (for the 2020 Cost Report year)
  - 9/29 Outreach Session PDF presentation and recording (for the 2020 Cost Report year)
  - Supporting Documentation Templates
  - Tutorial videos for the various components of the Web-based Tool
  - An Excel template of the cost report schedules (for reference; not submission)
  - PDF presentations and recordings of the 2019 Cost Report Year outreach sessions, including the 2019 Lessons Learned Webinar
  - Note many of these materials are also available on the DOH website at the following link: <u>https://health.ny.gov/facilities/long\_term\_care/reimbursement/hccr/.</u>

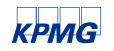

#### Web-based Tool Walkthrough Videos

- These videos can be found under the Useful Links section of the Instructions Tab
- There are currently videos for each of these tabs:
  - Instructions
  - FAQ's
  - Reporting Hierarchy
  - Cost Report Schedules
  - General Questionnaire
  - Cost Report Submission
  - Audit/Questions
  - Reporting
- These videos contain helpful information such as:
  - Logging in, reviewing instructions, and navigating FAQs
  - Cost report schedule functionality walkthroughs
  - Walkthrough of steps to finalize and submit the cost report, including how to print versions directly from the Tool
- Providers are encouraged to view the videos if help is needed to navigate a particular section of the Tool.
   Providers are also encouraged to reference the Instructions tab for written instructions for Tool functionality and navigation under the "Completion of Web-based Tool" dropdown.

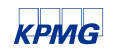

#### Web-based Tool Walkthrough Videos

#### Asking questions in the Web-based Tool

- Please note that there is an "Ask a question" icon at the top of each schedule.
  - If any questions arise during the cost report submission process that require an answer from DOH or KPMG, you may enter them in the designated text box that appears after clicking the icon.
  - A repository of your questions with answers will be kept in the Provider Questions section of the Audit/Questions tab.
  - Note that once KPMG provides a response within the Web-based Tool, you should receive a notification via email.
    - If you notice that there is a KPMG response to one of your previously asked questions, but you did not receive a
      notification via email, please send a note to <u>us-advrisknyshc@kpmg.com</u> detailing the issue.

| Ask a question related to this schedule                                                 |                                                                             |                                              |
|-----------------------------------------------------------------------------------------|-----------------------------------------------------------------------------|----------------------------------------------|
|                                                                                         |                                                                             |                                              |
| This page has a set of questions, as well a<br>questions and schedule sections before r | as a schedule to fill out. Please contin<br>narking this schedule complete. | ue to the bottom of the page, completing all |
|                                                                                         | anning the senerate complete.                                               |                                              |
| Questionnaire                                                                           |                                                                             |                                              |
|                                                                                         | Add Question                                                                |                                              |
| Cost and Expenses                                                                       | Question:                                                                   |                                              |
| Question: 3.1b                                                                          |                                                                             |                                              |
| What data source document(s) did your a                                                 | ger                                                                         |                                              |
| Approved budget                                                                         |                                                                             |                                              |
| General ledger                                                                          |                                                                             | OK Cancel                                    |
|                                                                                         |                                                                             |                                              |

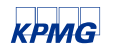

#### DOH Website and Web-Based Tool Instructions Tab

DOH Website

| Department of                       | tealth Individuals/Families Providers/Professionals Health Facilities Search                                                                                                    | Useful Links                                                          |
|-------------------------------------|----------------------------------------------------------------------------------------------------|-----------------------------------------------------------------------|
|                                     | Vou are Here <u>Home Plage &gt; Lanc-Term Care</u> > Home Care Cod Report                                                                                                    | 2020 Links                                                            |
| duit Day Health Care Rates          | Home Care Cost Report                                                                                                    | 2020 Outreach Program                                                 |
| ssisted Living Program Rates        | Expand All Collapse All                                                                                                    |                                                                       |
| ertified Home Health Agency<br>ates | Home Care Cost Report Materials                                                                                                    | Supporting Documentation Templates                                    |
| oster Family Care Program Rates     | 1 2020 Manua Caso Post Research Instructions (Mobile) (IDE)                                                                                                    | <ul> <li>LHCSA Supporting Documentation Template</li> </ul>           |
| hild Foster Care Program Rates      | 2021 httm://cae/cos/http://titago/file.org     //cae/cos/cae/cos/cae/cos/cae/cos/cae/cos/cae/cos/cae/cos/cae/cos/cae/cos/cae/cos/cae/cos/cae/cos/cae/cos/cae/cos/cae/cos/cae/cos/cae/cos/cae/cos/cae/cos/cae/cae/cae/cae/cae/cae/cae/cae/cae/cae                                       | <ul> <li>CHHA Supporting Documentation Template</li> </ul>            |
| ome Care Cost Report                | CHHA Supporting Documentation Template - (2LSX)                                                                                                    | <ul> <li>FI Supporting Documentation Template</li> </ul>              |
| ospice Rates                        | LHCSA Supporting Documentation Template - (XLSX)                                                                                                    |                                                                       |
| ong Term Home Health Care           | FI Supporting Documentation Template - (XLSX)                                                                                                    | 8/26 Initial Statewide Outreach Session                               |
| ates                                | Home Core Parent Dutranak Services                                                                                                    | <ul> <li>Outreach Session PDF</li> </ul>                              |
| lursing Home Acuity Workgroup       | e nome care cost nepor outreach aessions                                                                                                    | Outreach Session Video                                                |
| ursing Home Rates                   | 2021                                                                                                    |                                                                       |
| ersonal Care Rates                  |                                                                                                    | Tutorial Videos                                                       |
| ssistance Program (CDPAP)<br>ates   | 7020                                                                                                    | <ul> <li>Instructions Tab Video</li> </ul>                            |
| rivate Duty Nursing Cellings        | Contact Information for Home Care Cost Report Inquiries                                                                                                    | <ul> <li>FAQ Tab Video</li> </ul>                                     |
| urchives                            | For any of the below inquiries, please send an email to KPMG at us_advrisinvyshc@kgmq.com. For all login credential requests, please be sure to include the full name and email address of the individual who needs access to the Web-based Tool or the SFTP ale. Due to the           | <ul> <li>Reporting Hierarchy and General Questionnaire Tab</li> </ul> |
| lome                                | potentially large volume of emails, we will do our best to respond to your inquiry within 72 hours.                                                                                                    | <ul> <li>Cost Report Schedules Tab</li> </ul>                         |
|                                     | Requesting login credentials for the Web-based Tool for additional individuals from your agency or a consultant                                                                                                    | Cost Report Submission Tab                                            |
|                                     | Requesting login credentials for the Secure File Transfer Protocol (SFTP) site for additional individuals from your agency or a consultant                                                                                                    | - Communications Tab                                                  |
|                                     | Technical inquiries related to the Web-based Tool                                                                                                    |                                                                       |
|                                     | Inquiries related to the avait process                                                                                                    | <ul> <li>Contact Information Tab</li> </ul>                           |
|                                     | For all login credential requests, please be sure to include the full name and email address of the individual who needs access to the Web-based Tool or the SFTP site. Due to the potentially large volume of emails, we will do our best to respond to your inquiry within 72 hours. |                                                                       |
|                                     | For any inquiries about the cost report technical components or due dates, please send an email to DOH at <u>Homecare, reports@heathury.gov</u> .                                                                                                    |                                                                       |
|                                     | Contact Internation Hype                                                                                                    | <ul> <li>Instructions PDF</li> </ul>                                  |
|                                     |                                                                                                    | <ul> <li>Home Care Cost Report Template</li> </ul>                    |
|                                     |                                                                                                    |                                                                       |
|                                     |                                                                                                    | 2019 Links                                                            |
|                                     |                                                                                                    | 2010 Linko                                                            |
|                                     |                                                                                                    | 5/27 Relaunch Session                                                 |
|                                     |                                                                                                    | <ul> <li>Relaunch Session PDF</li> </ul>                              |
|                                     |                                                                                                    | Relaunch Session Video                                                |
|                                     |                                                                                                    |                                                                       |
|                                     |                                                                                                    | 6/2 Initial Statewide Outreach Session                                |
|                                     |                                                                                                    |                                                                       |

#### Web-Based Tool Instructions Tab

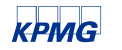

#### **Upcoming Resources**

#### September Outreach Session FAQs

- DOH and KPMG reviewed the Q&A and chat questions from the September 29th Outreach Session and put together an FAQ document for providers to reference.
- This document will be available to providers on the DOH website at the following link: <u>https://health.ny.gov/facilities/long\_term\_care/reimbursement/hccr/.</u>

| FAQs f    | from the Monthly Outreach Session on September 29, 2021 for the 2020 Home Care Cost<br>Report            |
|-----------|----------------------------------------------------------------------------------------------------|
| Topic:    |                                                                                                    |
| Web-base  | ed Tool                                                                                                  |
| a         | 1. Is the Web-based Tool link for the 2020 cost report the same as the 2019 cost report Tool link?       |
| A         | .1. No, there is a different Web-based Tool link for the 2020 Home Care Cost Report. The 2020 link is    |
| <u>h</u>  | ttps://desoto.certisphere.com/doh/homecare2020.                                                          |
| General   |                                                                                                    |
| Q         | 1.2. Where can I find information about the Home Care Cost Report on the DOH website?                    |
| Α         | .2. The Home Care Cost Report section of the DOH website can be found at the following link:             |
| <u>h</u>  | ttps://health.ny.gov/facilities/long_term_care/reimbursement/hccr/.                                      |
| Q         | 1.3. Is the Home Care Cost Report different than the LHCSA statistical report?                           |
| A         | .3. Yes, the Home Care Cost Report and LHCSA Statistical Report are two different reports.               |
| Cost Repo | prting                                                                                                   |
| q         | .4. On Schedule 5, if a patient had visits under two service types, should the patient be shown as a     |
| р         | atient in both service type rows? Or would that considered double counting the patient? For              |
| e         | xample, if a patient had on Physical Therapy (PT) visit and two Occupational Therapy (OT) visits.        |
| A         | .4. The 1 patient unit should either be entered into the one service type row that represents the        |
| m         | nost frequent service provided to the patient or allocated across the two service types. If the patient  |
| is        | entered into both service types, that would double count the patient. It is important to note that       |
| tł        | ne units of service (i.e. visits or hours) should be reported in its correct service type row. Please be |
| SI        | ure to explain how you reported this on Schedule 5 by providing an explanation or allocation             |
| CI        | rosswalk in your supporting documentation that must be uploaded to the SFTP site.                        |

#### October Outreach Session PDF and recording

 This session's PDF and recording will be available for providers to reference within the "Instructions" tab of the Web-based Tool and on the DOH website.

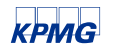

### Next steps

| Next Steps |                                                                                                    |
|------------|----------------------------------------------------------------------------------------------------|
|            | <ul> <li>Continue working through your Home Care Cost Report submissions due<br/>November 15, 2021</li> </ul>                                                                                                    |
|            | <ul> <li>Provide complete and thorough responses to all General Questionnaire and<br/>Schedule Specific Questionnaire items. Questionnaire submissions are due along<br/>with the cost report submission.</li> </ul> |
| , i∎i      | <ul> <li>Stay organized and maintain all third-party supporting documentation files and<br/>crosswalk files used to complete the Home Care Cost Report.</li> </ul>                                                   |
|            | <ul> <li>You will be required to submit all supporting documentation through the Secure<br/>File Transfer Protocol (SFTP) site.</li> </ul>                                                                           |
|            | <ul> <li>Supporting documentation is required to be submitted within 7 days of your cost report submissions, or no later than November 22, 2021.</li> </ul>                                                          |
|            | <ul> <li>November Outreach Session</li> </ul>                                                                                                    |
|            | <ul> <li>Note that this will be the last session prior to the Cost Report Submission Due<br/>Date.</li> </ul>                                                                                                    |
|            | <ul> <li>If you would like specific topics covered during this session, please send the request to <u>us-advrisknyshc@kpmg.com.</u></li> </ul>                                                                       |
| <b>7</b>   | <ul> <li>DOH and KPMG will be hosting an Audit Kickoff Session for all agencies that are<br/>selected for the 2020 Home Care Cost Report Audit</li> </ul>                                                            |
|            | <ul> <li>Note that this session will be open to all home care providers, although<br/>agencies not selected for audit will not be required to attend.</li> </ul>                                                     |

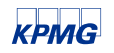

# **Q&A** Period

# Thank You

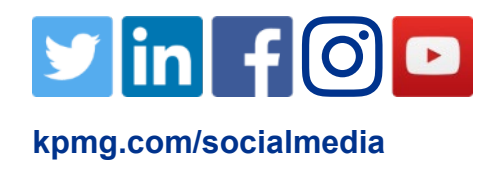

The information contained herein is of a general nature and is not intended to address the circumstances of any particular individual or entity. Although we endeavor to provide accurate and timely information, there can be no guarantee that such information is accurate as of the date it is received or that it will continue to be accurate in the future. No one should act upon such information without appropriate professional advice after a thorough examination of the particular situation.

© 2021 KPMG LLP, a Delaware limited liability partnership and a member firm of the KPMG global organization of independent member firms affiliated with KPMG International Limited, a private English company limited by guarantee. All rights reserved. NDP251251-1A

The KPMG name and logo are registered trademarks or trademarks of KPMG International. NDP094904-1A